## **Editing Save Files**

First, download Hex Workshop, http://www.hexworkshop.com/

Now open HW and you'll see this screen

Now go to File open and select a sav file.

Now you have your file!

Right click and select Goto, offset. Now for example lets choose, to give abe a fart. which is 0x0000061C. So type in 0000061C.

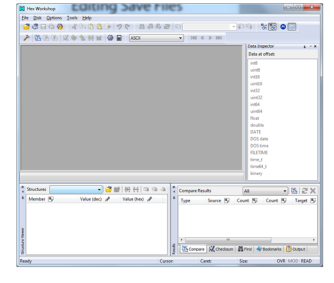

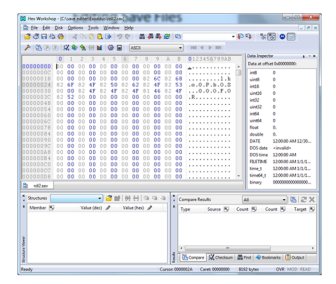

You should now have that location hilighted. Now at the top right, there are values. Change the int8 to 1.

Save. And see if abe has a fart!

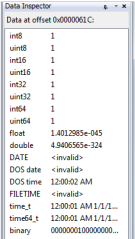

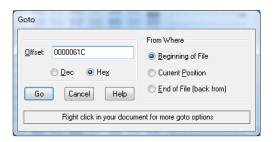